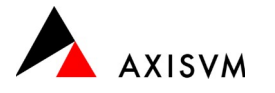

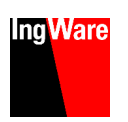

# Installation · Einzelplatzlizenz

# Vor der Installation

Die Installationsdatei von AxisVM können Sie über folgende Adresse herunterladen.

ingware.ch/axisvm : Download : AxisVM - Setup

**Tipp** die Installation wird Änderungen an der Windows Registry vornehmen. Beachten Sie, dass Sie über die notwendigen Benutzerrechte verfügen müssen. Kontaktieren Sie gegebenenfalls Ihren Systemadministrator.

### Erstinstallation

#### Wichtig · stecken Sie den Dongle noch nicht ein

- führen Sie die Installationsdatei aus (z.B. axisvm172a\_swiss.exe)
- wählen Sie die Installationssprache und bestätigen Sie mit "OK"

Tipp die Sprache der Programmoberfläche kann auch nachträglich noch geändert werden

- folgen Sie den Anweisungen am Bildschirm (Bestätigung mit "Weiter")
  - o akzeptieren Sie die Lizenzvereinbarung
  - o wählen Sie den Installationspfad (Standard · C:\AxisVM X7)
  - wählen Sie die zu installierende Programmversion (32/64-bit, 64-bit Version wird dringend empfohlen)
  - o legen Sie den Namen des Ordners im Startmenü fest
  - Optional können Sie
    - eine Verknüpfung zu AxisVM auf dem Desktop anlegen (Voreinstellung)
  - Dateiendungen (\*.axs, \*.axe, \*.tdi) f
    ür AxisVM registrieren<sup>1</sup> (Voreinstellung)
- bestätigen Sie die Einstellungen mit "Installieren"

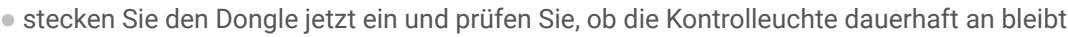

- kopieren Sie die Lizenzdatei (z.B. AxisVM\_X7\_5553.key<sup>2,3</sup>) in das Installationsverzeichnis (Pfad, der bei der Installation ausgewählt wurde)
- starten Sie AxisVM

Tipp das Setup von AxisVM beinhaltet nicht immer die aktuellste Programmversion. Es ist zu empfehlen nach der Installation ein Internet-Update durchzuführen (siehe "Update", unten)

### Zusätzliche Module

Nach dem Erwerb von zusätzlichen Modulen erhalten Sie von uns eine neue Lizenzdatei (z.B. AxisVM\_X6\_5553.key<sup>2</sup>).

- schliessen Sie AxisVM
- ersetzen Sie die bestehende Lizenzdatei im Installationsverzeichnis von AxisVM (Standard · C:\AxisVM X7)
- starten Sie AxisVM

# Update

Das Update innerhalb einer Hauptversion (z.B. AxisVM X7) kann direkt aus dem Programm erfolgen.

- starten Sie AxisVM
- öffnen Sie das Menü "Hilfe" und wählen Sie "Aktualisierung über das Internet"
- ist eine neuere Programmversion vorhanden, wird das Update automatisch heruntergeladen. Wenn nicht erfolgt eine entsprechende Meldung
- nach dem Download wird das Update automatisch gestartet
- die Installation erfolgt analog zur Erstinstallation (siehe "Erstinstallation", oben)
  - achten Sie darauf, die gleiche Programmversion zu aktualisieren, die installiert wurde (32/64-bit, in der Regel ist die 64-bit Version installiert)

Tipp das Update von einer Hauptversion auf die nächste erfolgt analog der Erstinstallation

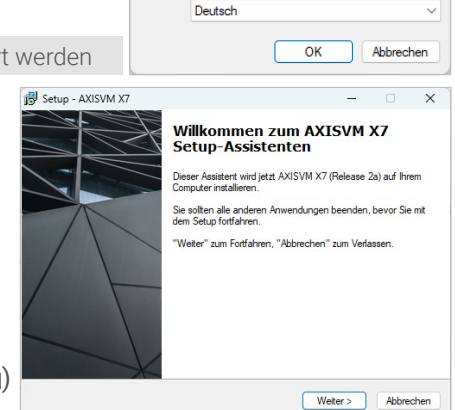

Setup-Sprache auswählen

Wählen Sie die Sprache aus, die während de Installation benutzt werden soll:

×

<sup>&</sup>lt;sup>1</sup> die Registrierung der Dateiendungen ist nötig, um Dateien per Doppelklick zu öffnen

<sup>&</sup>lt;sup>2</sup> die 4-stellige Zahl ist die Dongle-, resp. Lizenznummer. Die Lizenzdatei erhalten Sie per eMail

<sup>&</sup>lt;sup>3</sup> es ist möglich mehrere Lizenzdateien im Installationsverzeichnis abzulegen. In diesem Fall können Sie bei Programmstart auswählen, welche Lizenz verwendet werden soll. Der entsprechende Dongle muss mit dem PC verbunden sein.